## Adding a Credit Card Without Charging

Last Modified on 03/20/2019 1:04 pm EDT

aACE allows you to manually input a credit card for verification without charging the card. You can do this in various modules:

- From the Orders, Receipts, or Recurring Transactions modules: set the Payment Method to Credit Card; in the Payment Info section, click the Plus ( + ) icon to open the Charge Card screen and follow steps 6-8 below.
- From the Companies module, follow the steps below.

## Verify and Initialize a Credit Card

- 1. Navigate to CRM & Sales > Companies.
- 2. At the list view, click the desired company record.
- 3. At the detail view, click the **Customer Details** tab.
- 4. Click the **Payment** tab.
- 5. Click the Plus ( 🛨 ) icon.

| Record: 10 of 12         |                |                    |                  | Compan                 | ies     |            |          |
|--------------------------|----------------|--------------------|------------------|------------------------|---------|------------|----------|
| Company:                 | Centerville    | e High S           | chool (5002      | 20)                    |         |            |          |
| Company Deta             | ils Sales & Ma | irketing           | Customer Details | Vendor Details Restric |         | Restricted | ted Acce |
| Billing Address ♀        | S              | Sync with Office 🗙 | Billing Setup    | Payment                | ]       |            |          |
| Billing Salutation (Comp | any Name)      |                    | +Account Number  | r                      | Offices | Default    |          |
| Centerville High School  |                |                    | $\mathbf{}$      |                        |         |            | ^        |
| Address                  |                |                    |                  |                        |         |            |          |
| 2977 Chappell St         |                |                    |                  |                        |         |            |          |
| City                     | State / Prov   | Postal Code        |                  |                        |         |            |          |
| Centerville              | MO             | 59001              |                  |                        |         |            |          |
| Country                  | Postal Format  | Currency           |                  |                        |         |            |          |
| USA                      | American       | USD                |                  |                        |         |            | ~        |

6. At the **Generate Alias** dialog box, enter the Card Number, Expiry Date, CVV number, account holder name, and billing address.

| Generate Alias               |      |        | ×  |
|------------------------------|------|--------|----|
| Total Amount (\$):<br>\$0.00 |      |        |    |
| Card Number:*                | <br> |        |    |
| Expiry Date:*                |      |        |    |
| CVV: ?                       |      |        |    |
| First Name:                  |      |        |    |
| Last Name:                   |      |        |    |
| Street:                      |      |        |    |
| 20 David Street              |      |        |    |
| North River                  |      |        |    |
| NJ                           |      |        |    |
| Postal Code:<br>08882        |      |        |    |
| Make Payment                 |      |        |    |
|                              |      | Cancel | ОК |

7. Scroll down and click Make Payment.

The payment processor starts a transaction for \$0.00. Once the card is verified, the payment processor returns an alias for the credit card.

8. Click OK.

After the alias is stored in aACE, you can easily use that card in subsequent transactions by selecting it from the credit card drop-down list.

aACE Software